## <リレー競技> エントリー手順

リレー種目のみ手順1~6までの工程となります。他の種目を選択する場合は、下記の画面より選手を選択して下さい。

| 🏥 陸連高校                                  |               |                                      |                                                    |  |  |
|-----------------------------------------|---------------|--------------------------------------|----------------------------------------------------|--|--|
| 種目別にエントリーする                             | 全員を選択する       |                                      | 手順1                                                |  |  |
| 男子 100m                                 | 性別:男          | 出場選手選択                               |                                                    |  |  |
| 男子 200m                                 | 性別:男          | 出場選手選択                               | 裡日別エントリー 有迭状画面で、裡日【男子・<br>  女子川レー(メンバーその1)】の「出提選手選 |  |  |
| 男子 400m                                 | 性別:男          | 出場選手選択                               |                                                    |  |  |
| 男子 800m                                 | 性別:男          | 出場選手選択                               | 「「「な」をリアリンに、リレーリームに引いなる(医子)                        |  |  |
| 男子 110mH(0.991m)                        | 性別:男          | 出場選手選択                               |                                                    |  |  |
| 男子 400mH(0.914m)                        | 性別:男          | 出場選手選択                               |                                                    |  |  |
| 男子 走高跳                                  | 性別:男          | 出場選手選択                               |                                                    |  |  |
| 男子 棒高跳                                  | 性別:男          | 出場選手選択                               |                                                    |  |  |
| 男子 走幅跳                                  | 性別:男          | 出場選手選択                               |                                                    |  |  |
| 男子 三段跳                                  | 性別:男          | 出場選手選択                               |                                                    |  |  |
| 男子 砲丸投(6.0kg)                           | 性別:男          | 出場選手                                 |                                                    |  |  |
| 男子 円盤投(1.75kg)                          | 性別:男          | 出場                                   | 手順2                                                |  |  |
| 男子 ハンマー投(6.0kg)                         | 性別:男          | 進手選択                                 |                                                    |  |  |
| 男子 やり投(800g)                            | 性別:男          | 出場選手選択                               | 次に同画面の種日【里子・女子川レー(メンバー                             |  |  |
| 男子 リレー (メンバーその1)                        | 性別:男          | 出場選手選択                               | その2~その6)】の「出場選手選択」をクリック」                           |  |  |
| 男子 リレー(メンバーその2~その6)                     | 性別:男          |                                      | て、代表者を除くリレーエントリー者を全員を選                             |  |  |
|                                         | +++           |                                      | 択して下さい。(ここでは3名~5名の選択が必                             |  |  |
|                                         | 加入            |                                      | 須です。)                                              |  |  |
|                                         |               |                                      |                                                    |  |  |
| 男子 リレー(メンバーその1)                         |               |                                      | 性別:男 出場選手選択                                        |  |  |
| 男子 リレー(メンバーその2~その6                      | 3)            |                                      | 性別:男 出場選手選択                                        |  |  |
| L                                       |               |                                      |                                                    |  |  |
|                                         |               | ;                                    | ※女子リレーも男子種目下にこさいます。                                |  |  |
|                                         |               |                                      |                                                    |  |  |
|                                         |               |                                      | 手順3                                                |  |  |
|                                         |               |                                      |                                                    |  |  |
|                                         |               |                                      | それぞれの種目で選択した選手名、生年月日                               |  |  |
|                                         |               |                                      | が表示されていることをご確認下さい。                                 |  |  |
| 男子 リレー (メンバーその1)                        | 性別:男 出場選手選択   | 陸連 太郎 1999-10-21                     |                                                    |  |  |
| 男子 リレー(メンバーその2~その6)                     | 性別:男 出場選手選択   | 陸連 一郎 1999-11-10<br>陸連 二郎 1999-06-23 |                                                    |  |  |
|                                         |               | 陸連 四郎 2000-01-07<br>陸連 三郎 1999-09-10 |                                                    |  |  |
|                                         |               | ••••••••••••••••                     |                                                    |  |  |
|                                         | - 100 (7 N    |                                      |                                                    |  |  |
| 女子 リレー (メンバー用) ↑                        | ±別:女 出場選手選択   |                                      | 千順人                                                |  |  |
|                                         | <b>戻</b> る 次へ |                                      | 于順4                                                |  |  |
|                                         |               |                                      | 選手の選択が完了」 ましたら「次へ」をクロック                            |  |  |
|                                         |               |                                      | クして下さい。                                            |  |  |
| 利用規約・プライバシーボリシー   日本陸連個人情報保護方針   ルールブック |               |                                      | 選手別情報入力画面へ移ります。                                    |  |  |
| L                                       |               |                                      |                                                    |  |  |

|              | • 4 44                   |                                                                                                    |                                       |                                        |                             |
|--------------|--------------------------|----------------------------------------------------------------------------------------------------|---------------------------------------|----------------------------------------|-----------------------------|
| ■■ 陸連局       | 杈                        |                                                                                                    |                                       |                                        |                             |
| エントリー情報人     | 刀側面                      |                                                                                                    |                                       |                                        |                             |
|              | 氏名                       | 陸連太郎                                                                                                    |                                       |                                        |                             |
|              | 氏名(カナ)                   | リクレン タロウ                                                                                                    | ₹                                     | ≦順5                                    |                             |
| 氏名(央子        | <sup>-)</sup> 必須         | FAMILY NAME(独) FIRST NAME(名)                                                                                   |                                       |                                        | 1                           |
|              | 性別                       | 男                                                                                                    | 選毛9                                   | 司候報ス                                   | カ面面でけ まずリレー代表者              |
|              | 生年月日                     | 1998/04/20                                                                                                    | 医子の必須                                 | 」<br>「<br>間<br>情<br>報<br>を<br>」        | 入力します。                      |
| 身:           | <b>交</b> 必須              | cm                                                                                                    | その                                    | 祭にチーム                                  | ムで保持している参加資格記録              |
| 体            | 重 必須                     | kg                                                                                                    | をごフ                                   | 「カ下さい                                  | <u>)</u>                    |
| 山相廷口         |                          |                                                                                                    |                                       |                                        |                             |
| 出场裡日         |                          |                                                                                                    | 人力                                    | が終わりま                                  | Eしたら「次の選手へ」をクリック            |
| 男子 リレー(メ)    | シバ-                      | -その1)                                                                                                    | UCT                                   | · Cu 'o                                |                             |
| 诊加貝铅 必須      | 2015年度                   | 陸運登録者で参加資格を満たしている競技者 ▼                                                                                         |                                       |                                        |                             |
| 参加資格取得種目 必須  |                          | · L                                                                                                    |                                       |                                        |                             |
| 参加資格記錄       | •2015年4                  | 月1日から2015年9月23日までの間に【参加運進記録・41秒40】に到達したモーム                                                                     |                                       |                                        |                             |
| S YOR TOOLSA | ※参加標<br>(1)              | コーン ことのテレットとしょく いうにしょう かみそう ほうそう よう こう こう こう こう こう こう こう こう こう こう こう こう こう                                     | かても                                   |                                        |                             |
|              | ** <i>ただし、</i>           | 大会に出場するチームはユース年齢の競技者のみで編成されたチームでならなければならない。                                                                    |                                       |                                        |                             |
|              |                          | 手動入力記録                                                                                                    |                                       |                                        |                             |
| 参加資格取得記録     | Ť                        | 数字は半角でご入力ください                                                                                                  |                                       |                                        |                             |
| 参加資格取得大会名    | ×                        | リレーは自動記録取得は行いません。                                                                                              |                                       |                                        |                             |
| 参加資格取得大会会場   | ∎                        | 入力のみとなります。                                                                                                    |                                       |                                        |                             |
| 参加資格取得期日     | •                        |                                                                                                    |                                       |                                        |                             |
| ••••••       | •••••                    |                                                                                                    |                                       |                                        |                             |
|              |                          | 出现成于或1%1定合 次的成千个                                                                                               |                                       |                                        |                             |
|              |                          |                                                                                                    |                                       |                                        |                             |
|              |                          |                                                                                                    |                                       |                                        |                             |
| エントリー情報入     | 力画面                      |                                                                                                    |                                       |                                        |                             |
|              | 氏名                       | 陸連一郎                                                                                                    |                                       |                                        | ]                           |
| Į            | 氏名(カナ)                   | リクレン イチロウ                                                                                                    | 手                                     | ≦順6                                    |                             |
| 氏名(英字        | <sup>:)</sup> ØA         | FAMILY NAME(独) FIRST NAME(名)                                                                                   |                                       |                                        |                             |
|              | 性別                       | 男                                                                                                    | ·///                                  | 曲のい                                    | バーのエントリー桂起すもたた              |
|              | 生年月日                     | 1998/08/06                                                                                                    | います                                   | 一世のメノ                                  | ハーのエントリー消報人力を行              |
| 身            | <u>ک</u>                 | cm                                                                                                    | λ<br><u>λ</u><br><u>λ</u><br><u>λ</u> | ,。<br>画面は <i>と</i> 、                   | バー分ございますが その際               |
| 体!           | Ē 🔊 🗿                    | <br>κσ                                                                                                    | 参加                                    | 資格記録                                   | の入力はございません。                 |
|              |                          |                                                                                                    | 次<br>の<br>i                           | 選手の入                                   | カに進む場合は「次の選手へ」              |
| 出場種目         |                          |                                                                                                    | をクリ                                   | ックして下                                  | っさい。                        |
| 男子 リレー(メンバ   | ーその                      | 2~その6)                                                                                                    |                                       |                                        |                             |
| 参加資格 必須      | 2015年度                   | 陸連登録者で参加資格を満たしている競技者 ▼                                                                                         | リレー                                   | -以外の種                                  | を目で選手選択をしている場合、<br>         |
| 参加資格取得種目     | [ [                      |                                                                                                    | 祝ける                                   | し人力を行い。現チには                            | Jつし下ごい。<br>編入力が空てL tr たいしちつ |
|              |                          | ·                                                                                                    | エレレ                                   | の医士順も                                  | 服ヘリルモ」しましたら「ヘリモ」            |
| 参加資格記録       | ・2015年4,<br>※参hn#=>      | 月1日から2015年9月23日までの間に【参加標準記録:41秒40】に到達したチーム。<br>第23条を空頃、チモート・シュバーけつしつ 年齢競技者 いみやか パープをディアもつ (声林の年が.アーバープ         | 1 111                                 | ,,,,,,,,,,,,,,,,,,,,,,,,,,,,,,,,,,,,,, |                             |
|              | ~ Soluties<br>可)<br>※ただI | +ause こんないにテー 4人フハー 194 - 人共間的状化者及びがスフハー じめうしもりに高化3年がスフハー (し<br>大会に出場するチー ルはフィフ 年齢の競技表のみで編成されたチート、グがふたれも知られたす。 |                                       |                                        |                             |
|              | ~10LU.                   |                                                                                                    |                                       |                                        |                             |
|              |                          | · · · · · · · · · · · · · · · · · · ·                                                                          |                                       |                                        |                             |
|              |                          | 出場選手選択に戻る前の選手へは次の選手へ                                                                                           |                                       |                                        |                             |

| 📊 陸連高校                                                                                                   |                                                                                                    |                                                                                                    |
|----------------------------------------------------------------------------------------------------|----------------------------------------------------------------------------------------------------|----------------------------------------------------------------------------------------------------|
| ₩₩₩₩<br>                                                                                                 |                                                                                                    | 千順7                                                                                                    |
| 来心连帕儿八刀唯心回回                                                                                              | 26. まやた / 梅葉 第) 000-4144-0002                                                                                      |                                                                                                    |
| エントリーロ判する男                                                                                               | 先总建输元(场带夺) 080F1111-2222                                                                                           | エントリー者の入力情報確認画面です。                                                                                                    |
| 選手別エントリー情報入力                                                                                             | 確認画面                                                                                                    | 各選手のエントリー情報を確認し、最後にペー                                                                                                    |
| 氏名                                                                                                    | 陸連太郎                                                                                                    | ジ下部にあるエントリー料の確認を行って下さ                                                                                                    |
| 氏名(カナ)                                                                                                   | リクレン タロウ                                                                                                    | い。                                                                                                    |
| 氏名(英字)                                                                                                   | RIKUREN TAROU                                                                                                    |                                                                                                    |
| 性另                                                                                                    | 男 男                                                                                                    |                                                                                                    |
| 生年月日                                                                                                    | 1999年01月01日                                                                                                    |                                                                                                    |
| 景長                                                                                                    | 170 cm                                                                                                    |                                                                                                    |
| 体重                                                                                                    | : 60 kg                                                                                                    |                                                                                                    |
|                                                                                                    | 競技エントリー情報                                                                                                    |                                                                                                    |
| エントリー種目                                                                                                  | 男子 リレー (メンバーその1)                                                                                                   |                                                                                                    |
| 参加資格                                                                                                    | - 2015年度陸連登録者で参加資格を満たしている競技者                                                                                       |                                                                                                    |
| 参加資格取得種目                                                                                                 |                                                                                                    |                                                                                                    |
| 参加資格取得記錄                                                                                                 | 41 秒 30                                                                                                    |                                                                                                    |
| 参加資格取得大会名                                                                                                |                                                                                                    |                                                                                                    |
| 参加資格取得大会会場                                                                                               |                                                                                                    |                                                                                                    |
| 参加資格取得期已<br>                                                                                             | 2015年06月07日                                                                                                    |                                                                                                    |
|                                                                                                    |                                                                                                    |                                                                                                    |
|                                                                                                    | - 1141K                                                                                                    |                                                                                                    |
|                                                                                                    |                                                                                                    |                                                                                                    |
| エントリー種目 男                                                                                                | 子 リレー(メンバーその2~その6)                                                                                                 |                                                                                                    |
| エントリー種目  男    参加資格  20                                                                                   | 子リレー(メンバーその2~その6)<br>15年度陸連登録者で参加資格を満たしている競技者                                                                      |                                                                                                    |
| エントリー種目男    参加資格    20    参加資格取得種目                                                                       | 子 リレー(メンバーその2~その6)<br>15年度陸連登録者で参加資格を満たしている競技者<br>ノー                                                               |                                                                                                    |
| エントリー種目 男<br>参加資格 20<br>参加資格取得種目 リリ<br>エントリー料(税込)                                                        | 子 リレー(メンバーその2~その6)<br>15年度陸連登録者で参加資格を満たしている競技者<br>ノー                                                               |                                                                                                    |
| エントリー種目 男<br>参加資格 20<br>参加資格取得種目 リリ<br>エントリー料(税込)<br>男子リレー(メンバーその1)                                      | 子 リレー(メンバーその2~その6)<br>15年度陸連登録者で参加資格を満たしている競技者<br>ノー<br>1名                                                         | 10,000円                                                                                                    |
| エントリー種目 男<br>参加資格 20<br>参加資格取得種目 リリ<br>エントリー料(税込)<br>男子リレー(メンバーその1)<br>男子リレー(メンバーその2~その6)                | 子 リレー(メンバーその2~その6)<br>15年度陸連登録者で参加資格を満たしている競技者<br>ノー<br>1名<br>4名                                                   | 10,000F3<br>0F3                                                                                                    |
| エントリー種目 男<br>参加資格取得種目 リリ<br>エントリー料(税込)<br>男子リレー(メンバーその1)<br>男子リレー(メンバーその2~その6)                           | 子 リレー(メンバーその2~その6)<br>15年度陸連登録者で参加資格を満たしている競技者<br>ノー<br>1名<br>4名<br>うちェント!                                         | 10,000円<br>0円<br>J科免除者 4名                                                                                                    |
| エントリー種目 男<br>参加資格取得種目 リリ<br>エントリー料(税込)<br>男子リレー(メンバーその1)<br>男子リレー(メンバーその6)                               | 子 リレー(メンバーその2~その6)<br>15年度陸連登録者で参加資格を満たしている競技者<br>ノー<br>1名<br>4名<br>うちエント!                                         | 10,000円<br>0円<br>J科免除者 4名<br>10,000円                                                                                                    |
| エントリー種目 男<br>参加資格取得種目 リ<br>エントリー料(税込)<br>男子リレー(メンバーその1)<br>男子リレー(メンバーその2~その6)<br>合計                      | 子 リレー(メンバーその2~その6)<br>15年度陸連登録者で参加資格を満たしている競技者<br>ノー<br>1名<br>4名<br>うちエント!                                         | 10,000円<br>(円<br>J-科免除者 4名<br>10,000円                                                                                                    |
| エントリー種目  男    参加資格取得種目  リレ    アントリー料(税込)  リレ    男子 リレー(メンバーその1)    男子 リレー(メンバーその2~その6)    合計             | 子リレー(メンバーその2~その6)<br>15年度陸連登録者で参加資格を満たしている競技者<br>ノー<br>1名<br>4名<br>うちェント!<br><b>民る 出生業主要項に戻る 支払い</b>               | 10,000円<br>0円<br>J-科免除者 4名<br>10,000円                                                                                                    |
| エントリー種目  男    参加資格取得種目  リレ    アントリー料(税込)  リレー(メンバーその1)    男子 リレー(メンバーその2~その6)  日    合計  合計               | 子リレー(メンバーその2~その6)<br>15年度陸連登録者で参加資格を満たしている競技者<br>ノー<br>1名<br>4名<br>うちエント!<br>反3 出版波手変換に戻る 支払いへ                     | 10,000円<br>0円<br>リー料免除者 4名<br>10,000円<br>エントリー料の確認                                                                                                    |
| エントリー種目  男    参加資格取得種目  リ    エントリー料(税込)  リ    男子 リレー(メンバーその1)  男子 リレー(メンバーその5)    ラオーリレー(メンバーその2~その6)  ゴ | 子リレー(メンバーその2~その6)<br>15年度陸連登録者で参加資格を満たしている競技者<br>ノー<br>1名<br>4名<br>うちェント!<br>反2 出版波手変現に戻る 女以いへ                     | 10,000円<br>0円<br>ノー科免除者 4名<br>10,000円<br>エントリー料の確認                                                                                                    |
| エントリー種目  男    参加資格取得種目  リ    アントリー料(税込)  リ    男子 リレー(メンバーその1)  男子 リレー(メンバーその2~その6)    高計                 | 子リレー(メンバーその2~その6)<br>15年度陸連登録者で参加資格を満たしている競技者<br>ノー<br>1名<br>4名<br>うちエント!<br><b>戻る 出生業社交換に戻る されい</b>               | 10,000円<br>(円<br>J-円発験著 4名<br>10,000円<br><b>エントリー料の確認</b><br>リレー競技のみメンバーその1、その2~その6                                                                                                    |
| エントリー種目  男    参加資格取得種目  リレ    アントリー料(税込)  リレー(メンバーその1)    男子 リレー(メンバーその2~その6)  ー    合計  ー                | 子リレー(メンバーその2~その6)<br>15年度陸連登録者で参加資格を満たしている競技者<br>ノー<br>1名<br>4名<br>うちエント!<br>反2 <u>出版家手変換に戻る</u> 支払」△              | 10,000円<br>0円<br>1-PH発験著 4名<br>10,000円<br><b>エントリー料の確認</b><br>リレー競技のみメンバーその1、その2~その6<br>で表示が分かれます。                                                                                                  |
| エントリー種目  男参加資格  20    参加資格取得種目  リリ    エントリー料(税込)    男子 リレー(メンバーその2~その6)  リ    合計                         | 子リレー(メンバーその2~その6)<br>15年度陸連登録者で参加資格を満たしている競技者<br>ノー<br>1名<br>4名<br>うちエント!<br><b>戻る 出版双手変換に戻る 支払い</b>               | 10,000円<br>(円<br>リー料免除者 48<br>10000円                                                                                                    |
| エントリー種目  男    参加資格取得種目  リ    アントリー料(税込)  ア    男子 リレー (メンバーその1)  男子 リレー (メンバーその2~その6)    合計               | 子リレー(メンバーその2~その6)<br>15年度陸連登録者で参加資格を満たしている競技者<br>ノー<br>1名<br>4名<br>うちエント!<br><b>E2 出生業社交換に戻る されい</b>               | 10000円<br>(円<br>)-円決除著4名<br>1000円<br><b>エントリー料の確認</b><br>リレー競技のみメンバーその1、その2~その6<br>で表示が分かれます。<br>メンバーその1でリレーのエントリー料の算出を<br>しておりますので、メンバーその2~6は金額表                                                   |
| エントリー種目  男    参加資格取得種目  リレ    アントリー料(税込)  アントリーギー(税込)    男子リレー(メンバーその1)  男子リレー(メンバーその6)                  | 子リレー(メンバーその2~その6)<br>15年度陸連登録者で参加資格を満たしている競技者<br>/-<br>1名<br>4名<br>うちエント!<br>反2 出版波手変換に戻る 支払いへ                     | 10,000円<br>の円<br>ノー料決験著4名<br>10,000円<br><b>エントリー料の確認</b><br>リレー競技のみメンバーその1、その2~その6<br>で表示が分かれます。<br>メンバーその1でリレーのエントリー料の算出を<br>しておりますので、メンバーその2~6は金額表<br>示は0円となります。(エントリー料免除者)                       |
| エントリー種目  男参加資格  20    参加資格取得種目  リリ    エントリー料(税込)    男子 リレー(メンバーその2~その6)    合計                            | 子リレー(メンバーその2~その6)<br>15年度陸連登録者で参加資格を満たしている競技者<br>ノー<br>1名<br>4名<br>うちエント!<br>戻る 単態変手変換に戻る 支払い                      | 10,000円<br>(円<br>リー料免除者 4名<br>10,000円                                                                                                    |
| エントリー種目  男    参加資格取得種目  リノ    アントリー料(税込)  ア    男子 リレー(メンバーその1)  男子 リレー(メンバーその6)    合計                    | 子リレー(メンバーその2~その6)<br>15年度陸連登録者で参加資格を満たしている競技者<br>ノー<br>1名<br>4名<br>うちエント!<br><b>ES</b> 出版業主要指に戻る 文仏へ               | 10000円<br>(円<br>)-円決除著 4名<br>1000円<br><b>エントリー料の確認</b><br>リレー競技のみメンバーその1、その2~その6<br>で表示が分かれます。<br>メンバーその1でリレーのエントリー料の算出を<br>しておりますので、メンバーその2~6は金額表<br>示は0円となります。(エントリー料免除者)<br>その他の種目に選手を選択している場合は、 |
| エントリー種目  男    参加資格取得種目  リノ    エントリー料(税込)  男子 リレー(メンバーその1)    男子 リレー(メンバーその2~その6)                         | 子リレー(メンバーその2~その6)<br>15年度陸連登録者で参加資格を満たしている競技者<br>/-<br>1名<br>4名<br>うちエント!<br>反2 出版波手変換に戻る 支払いへ                     | 1000円<br>の円<br>の円<br>レー料免除者 4名<br>1000円                                                                                                    |
| エントリー種目  男    参加資格取得種目  リ    エントリー料(税込)  ア    男子 リレー(メンバーその2~その6)  ゴ    合計                               | 子リレー(メンバーその2~その6)<br>15年度陸連登録者で参加資格を満たしている競技者<br>ノー<br>1名<br>4名<br>うちエント!<br><u>R3</u> <u>世報選手運動:戻3</u> <u>女仏い</u> | 10,000円<br>(円<br>レー料免除者 4名<br>10,000円                                                                                                    |
| エントリー種目  男    参加資格取得種目  リ    エントリー料(税込)    男子 リレー(メンバーその1)  男子 リレー(メンバーその2~その6)    二  二    合計            | 子リレー(メンバーその2~その6)<br>15年度陸連登録者で参加資格を満たしている競技者<br>ノー<br>1名<br>4名<br>うちエント!<br>民る世生学校研究であった。<br>支払いへ                 | 1000円<br>(円<br>1-円発験著48<br>1000円                                                                                                    |
| エントリー種目  男    参加資格取得種目  リ    アントリー料(税込)  男子 リレー(メンバーその1)    男子 リレー(メンバーその2~その6)                          | 子リレー(メンバーその2~その6)<br>15年度陸連登録者で参加資格を満たしている競技者<br>ノー<br>1名<br>4名<br>うちエント!<br>反3 出版法主意内に戻る 女仏いへ                     | 1000円<br>の円<br>の円<br>アード決験著4名<br>1000円                                                                                                    |